користење на воілбо: НАЈАВА ПРЕКУ ПРЕБАРУВАЧ

#### НАЈАВА ПРЕКУ ПРЕБАРУВАЧ

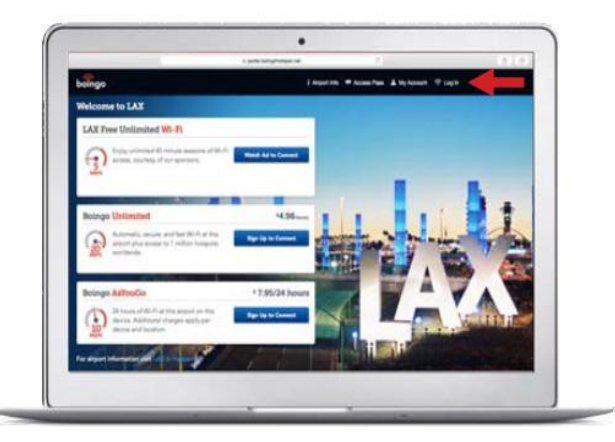

Во Wi-Fi поставките на вашиот уред, проверете ги достапните hotspot локации и од листата изберете **Boingo** hotspot. Потоа, отворете веб пребарувач и изберете ја веб страната која сакате да ја посетите. Автоматски ќе бидете пренасочени кон Wi-Fi landing страната. Изберете **'Log in'**.

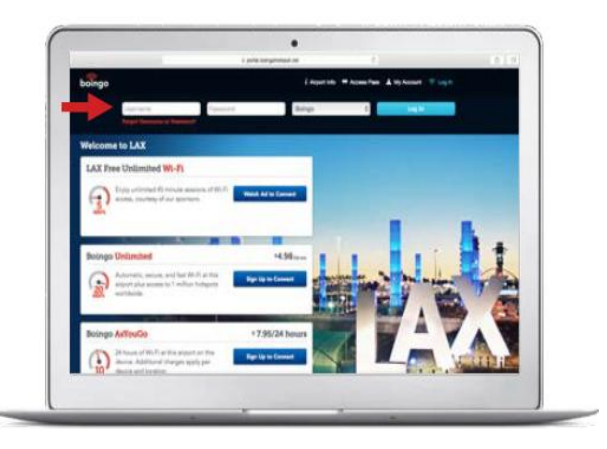

За да се поврзете, внесете го Вашето Boingo корисничко име и лозинка. Доколку го имате заборавено корисничкото име или лозинката, кликнете го линкот во делот за логирање за да ги добиете повторно.

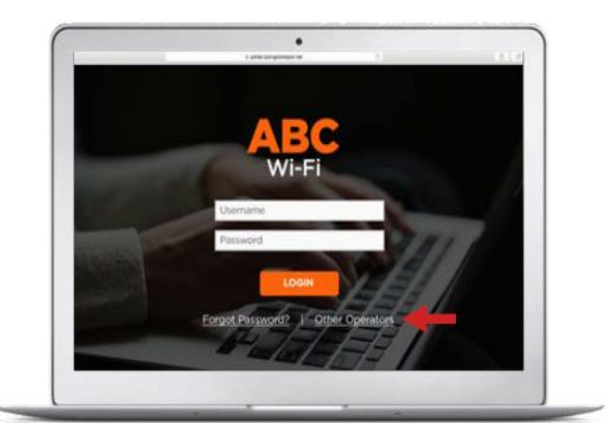

Доколку почетната страна е на некој од партнерите на Boingo (на пример Charter или China Mobile), користете ја опцијата "roaming"или "other operators" за да го селектирате Boingo пред да се обидете да се логирате.

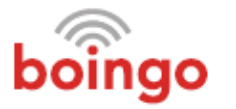

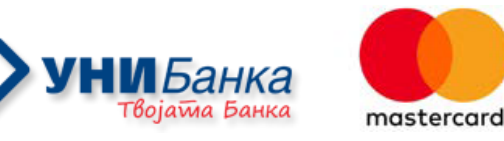

# КОРИСТЕЊЕ НА BOINGO: MI-FINDER АПЛИКАЦИЈА

# **IOS** ЧЕКОР 1: СИМНУВАЊЕ НА АПЛИКАЦИЈА И НАЈАВА

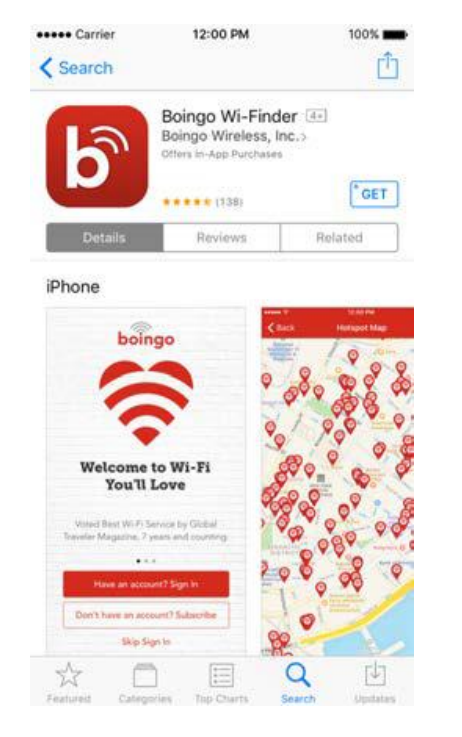

Во App Store пребарајте **"Boingo Wi-Finder"**. Изберете **"Get"** за да ја симнете и инсталирате апликацијата на Вашиот уред. Доколку вашиот уред не е поврзан на Wi-Fi, при симнување или користење на апликацијата, истото може да генерира трошок кон мобилниот оператор.

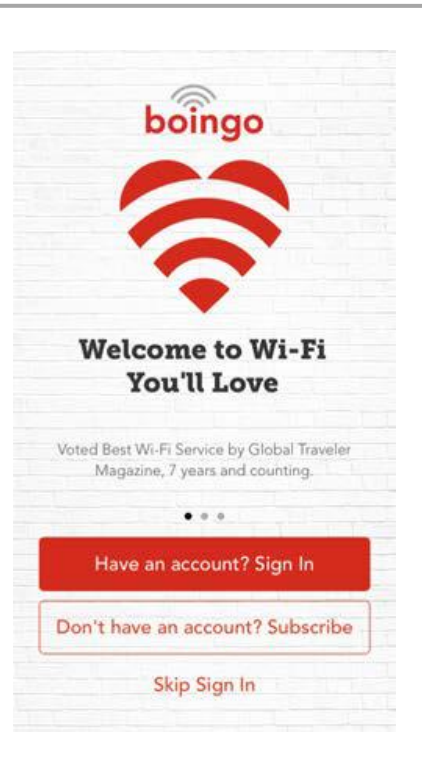

Отворете ја апликацијата и изберете ја опцијата **"Have an account? Sign In"**. Не избирајте "Don't have an account? Subscribe" бидејќи оваа опција ќе ве упати да купите нова сметка преку iTunes. Доклку немате сметка, прво треба да се регистрирате на **mastercard.boingo.com**.

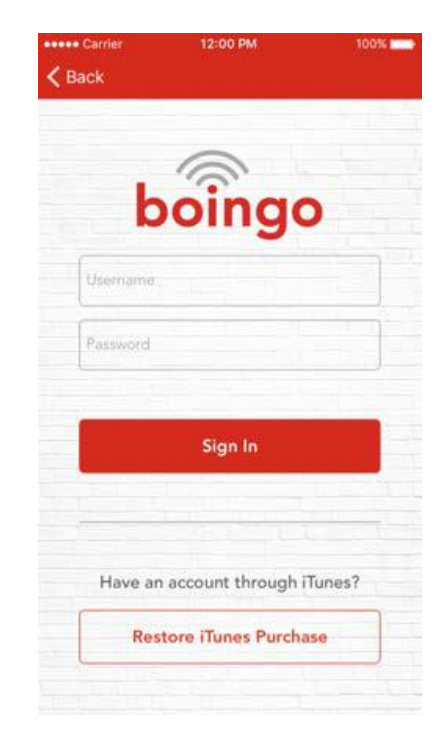

Внесете го Вашето корисничко име и лозинка и изберете **"Sign** In". Не избирајте "Restore iTunes Purchase" бидејќи оваа опција е само за корисници кои ја имаат купено сметката преку iTunes.

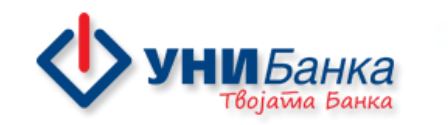

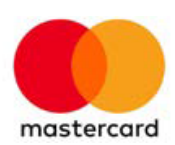

# **IOS** ЧЕКОР 2: НАЈДИ НОТЅРОТ ЛОКАЦИЈА СО МАПА

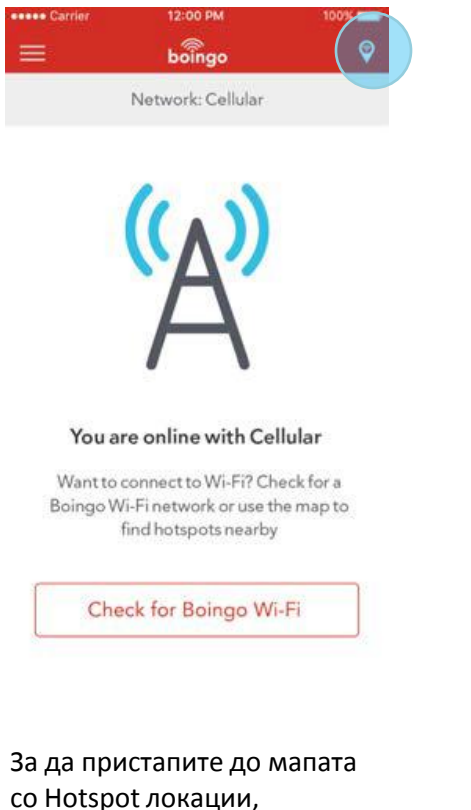

кликнете на иконата во горниот десен агол.

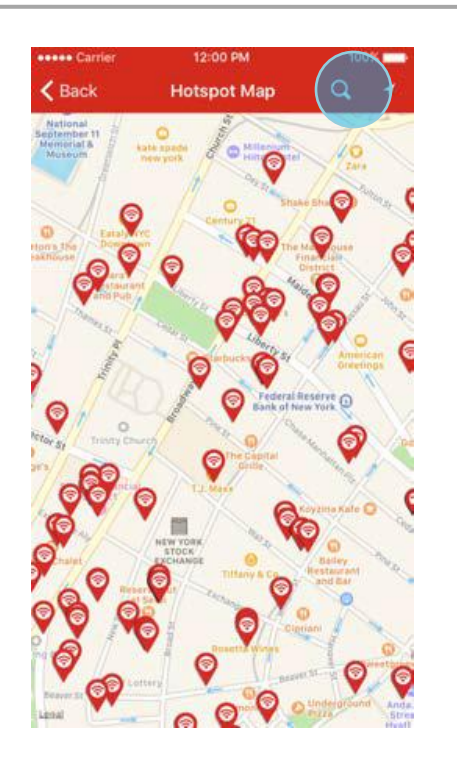

Користете ја мапата за да ги лоцирате hotspot локациите кои се во Ваша близина. Може да пребарате и други локации преку иконата за пребарување во горниот десен агол.

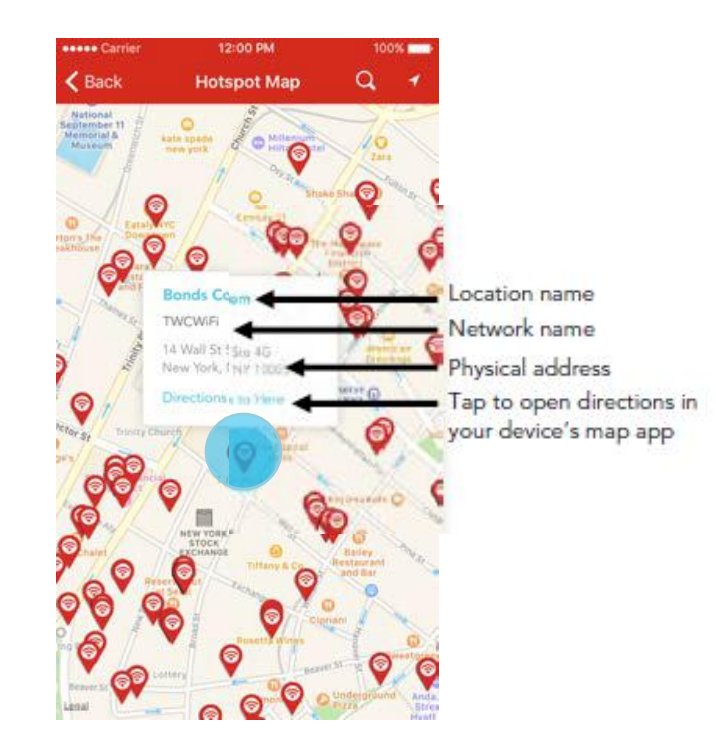

Изберете одреден пин на мапата за да добиете повеќе информации за конкретна hotspot локација и насоки како да дојдете до истата. Деталите се прикажани на мапата

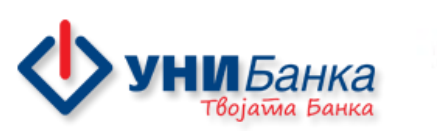

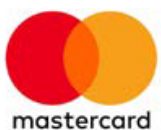

#### **IOS** ЧЕКОР 3: ПОВРЗУВАЊЕ

100%

• ≑ () • ≑ ()

? () ₽ ? ()

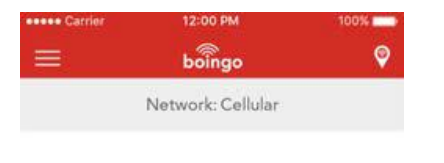

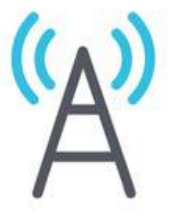

#### You are online with Cellular

Want to connect to Wi-Fi? Check for a Boingo Wi-Fi network or use the map to find hotspots nearby

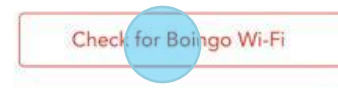

Изберете "Check for Boingo Wi-Fi", со што ќе бидете директно пренасочени кон Wi-Fi поставките на Вашиот уред. Осигурете се дека Wi-Fi опцијата е вклучена на Вашиот уред и потоа одберете ја Boingo Hotspot мрежата. Имајте предвид дека партнерските оператори нема да содржат "Boingo" во името на мрежата – имињата на овие мрежи ќе бидат нотирани со ознака "Check for Boingo Wi-Fi".

12:00 PM

Wi-Fi

.... Carrier

< Settings

Wi-Fi

CHOOSE A NETWORK

Hotspot 1 Hotspot 2

Hotspot 3

Вратете се на апликацијата Wi-Finder и одберете **"Get On line Now"**.

12:00 PM

boingo

Network: Boingo Hotspot

Almost there!

To finish connecting to this hotspot, tap the

button below

Get Online Now

---- Carrier

Vetwork: Boingo Hotspot

12:00 PM

boingo

۲

---- Carrier 🐨

0

**Disconnect from Wi-Fi** 

Оваа слика на Вашиот уред значи дека успешно сте конектирани на **Boingo** hotspot.

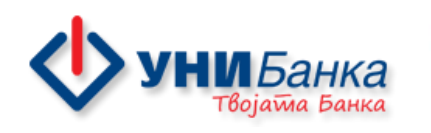

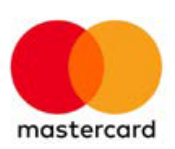

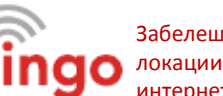

#### **ANDROID** ЧЕКОР 1: СИМНУВАЊЕ НА АПЛИКАЦИЈА И НАЈАВА

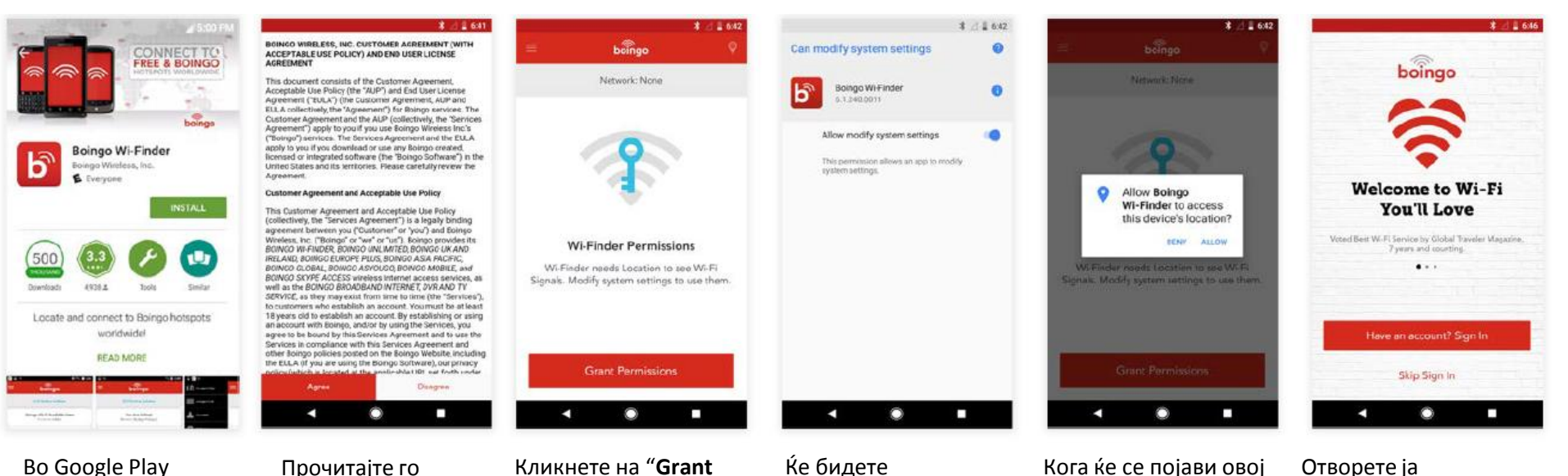

во Google Play апликацијата, пребарајте "Boingo Wi-Finder". Кликнете "Install" за да ја симнете и инсталирате апликацијата. Доколку вашиот уред не е поврзан на Wi-Fi, при симнување или користење на апликацијата, истото може да генерира трошок кон мобилниот оператор. Прочитајте го договорот – **"Boingo's customer agreement and end user license agreement"**, потоа изберете **"Agree"**. Кликнете на "Grant Permissions" за да му дозволите на Wi-Finder да пристапи на локацијата на Вашиот уред. Ќе бидете пренасочени кон Вашите поставки каде треба да ја вклучите опцијата "Allow modify system settings" на ON. Кога ќе се појави овој прозорец, кликнете **"Allow"** за да му дозволите на Wi-Finder-от да пристапи на локацијата на Вашиот уред.

Отворете ја апликацијата и изберете ја опцијата **"Have an account? Sign In"**. Не избирајте 'Don't have an account?'. Доклку немате сметка, најпрво е потребно да се регистрирате на mastercard.boingo.com.

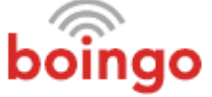

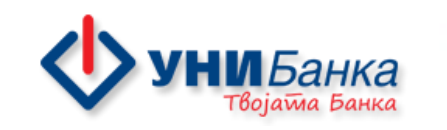

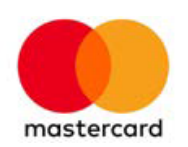

## **ANDROID** ЧЕКОР 2: НАЈДИ НОТЅРОТ ЛОКАЦИЈА СО МАПА

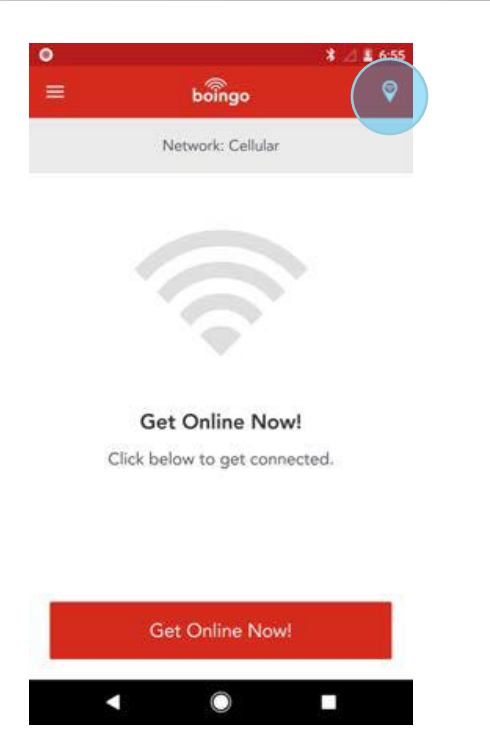

За да пристапите до мапата со Hotspot локации, кликнете на иконата во горниот десен агол.

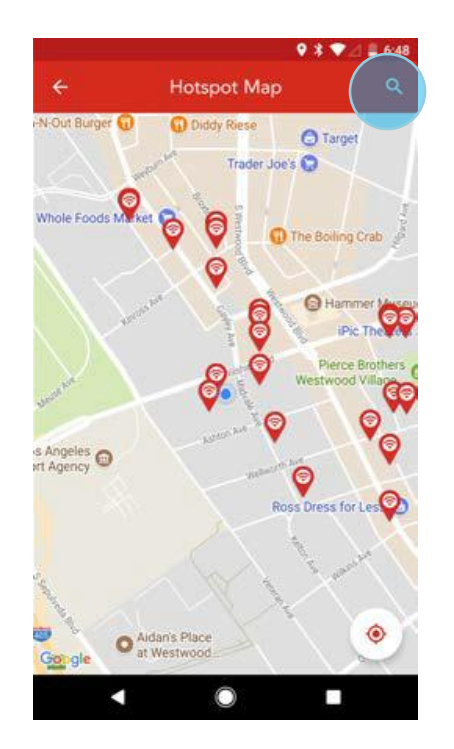

Користете ја мапата за да ги лоцирате hotspot локациите кои се во Ваша близина. Може да пребарате и други локации преку иконата за пребарување во горниот десен агол.

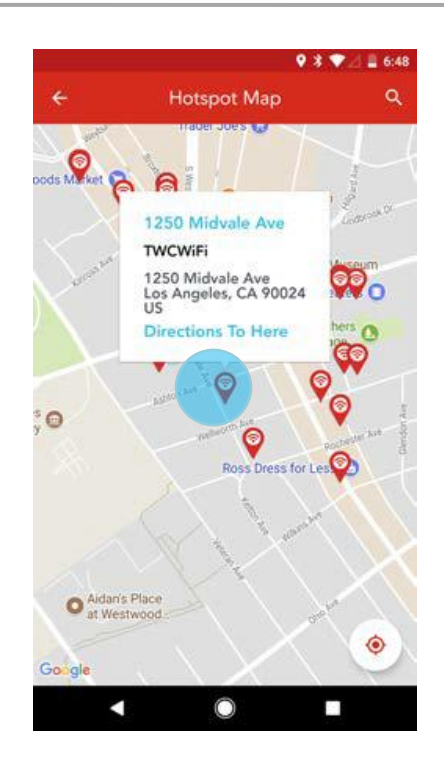

Изберете одреден пин на мапата за да добиете повеќе информации за конкретна hotspot локација и насоки како да дојдете до истата. Деталите се прикажани на мапата

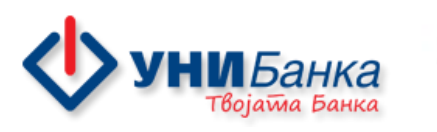

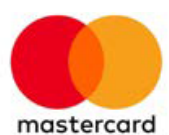

#### **ANDROID** ЧЕКОР 3: ПОВРЗУВАЊЕ

| ● * ⊿ ± 6:55                                                                        | Ø ¥ ⊿ 1 6:55                                                | ♥ * ♥⊿ 1 6:58                                                                                  |
|-------------------------------------------------------------------------------------|-------------------------------------------------------------|------------------------------------------------------------------------------------------------|
| ≡ boingo 🔮                                                                          | a boingo 🛛 🖓                                                | ≡ boîngo 🔮                                                                                     |
| Network: Cellular                                                                   | Network: Cellular                                           | Network: Boingo Hotspot HQ                                                                     |
| 6                                                                                   |                                                             |                                                                                                |
| Get Online Now!<br>Click below to get connected.                                    | Please Wait                                                 | You are online with Boingo Wi-Fi!                                                              |
| Get Online Now!                                                                     | Cancel                                                      | Disconnect from Wi-Fi                                                                          |
| < () ■                                                                              | < ⊚ ■                                                       | < ● ■                                                                                          |
| ога се наоѓате во опсег на<br>oingo hotspot локација,<br>ликнете "Get Online Now!". | Почекајте додека<br>апликацијата се поврзува на<br>hotspot. | Оваа слика на Вашиот уред<br>значи дека успешно сте<br>конектирани на <b>Boingo</b><br>hotspot |

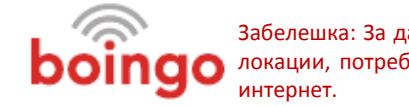

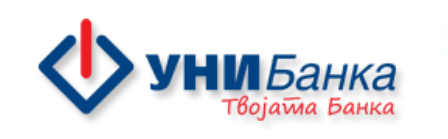

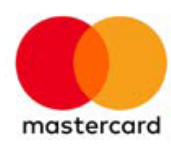

# КОРИСТЕЊЕ НА ВОІNGO: ЗА ВРЕМЕ НА АВИОНСКИ ЛЕТ

### ЗА ВРЕМЕ НА АВИОНСКИ ЛЕТ - ПРЕБАРУВАЧ

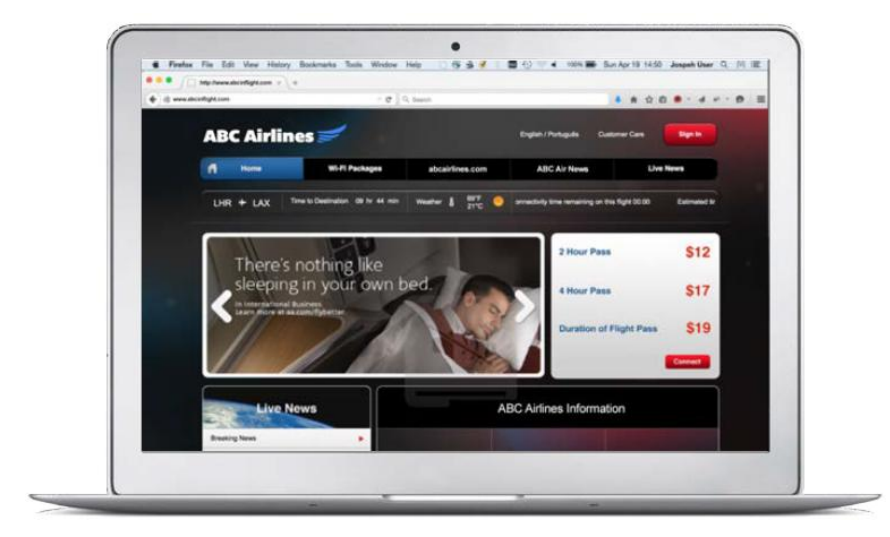

Во текот на летот, вклучете Wi-Fi на Вашиот уред, проверете ја достапноста на hotspot и изберете hotspot кој е нотиран со "Check for Boingo Wi-Fi". За време на летот, можете да имате пристап само кога авионот е над 10.000 стапки над земја, но не е во функција кога авионот е на земја.

Отворете го пребарувачот и изберете ја посакуваната веб страна за да бидете пренасочени кон почетната страна за да се најавите.

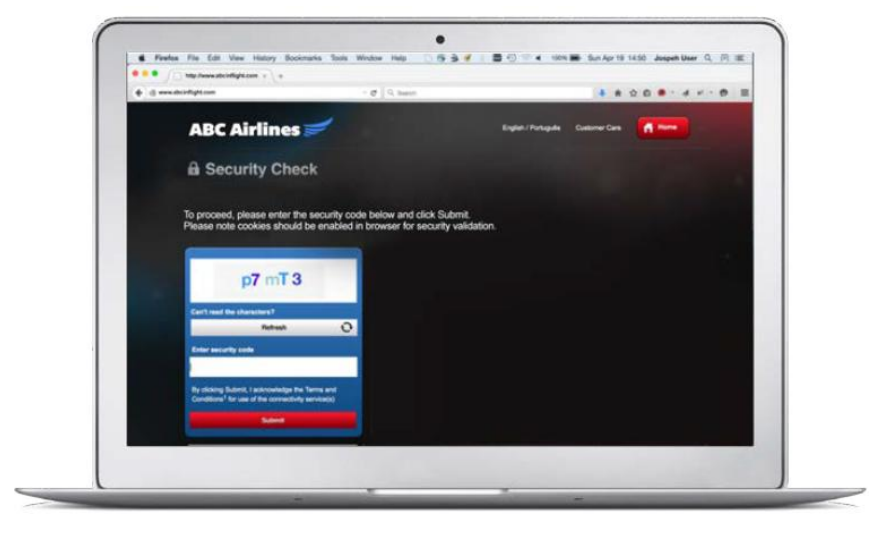

Изберете **"Sign In"** и внесете го САРТСНА кодот за да продолжите понатаму.

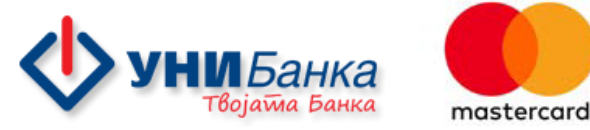

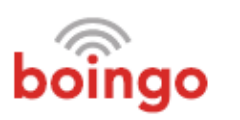

#### ЗА ВРЕМЕ НА АВИОНСКИ ЛЕТ - ПРЕБАРУВАЧ

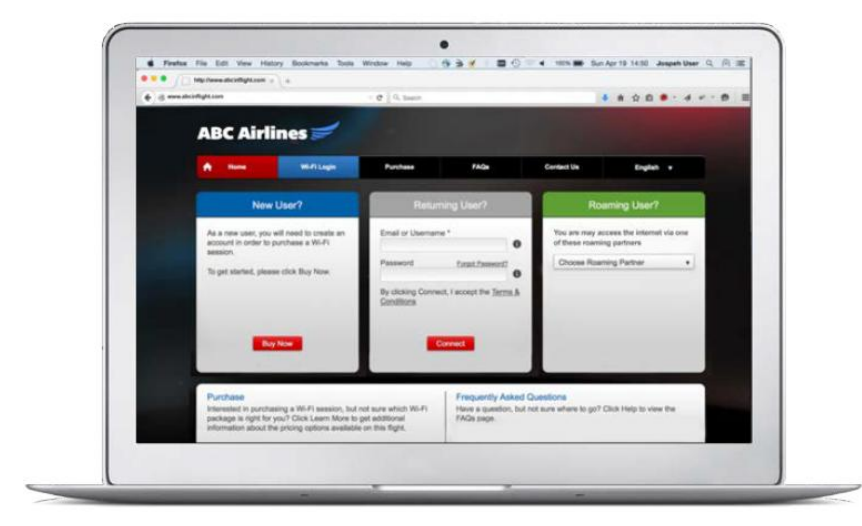

Одете на делот 'Roaming' на почетната страна. Овој дел може уште да биде означен и како мрежни партнери или мрежни оператори.

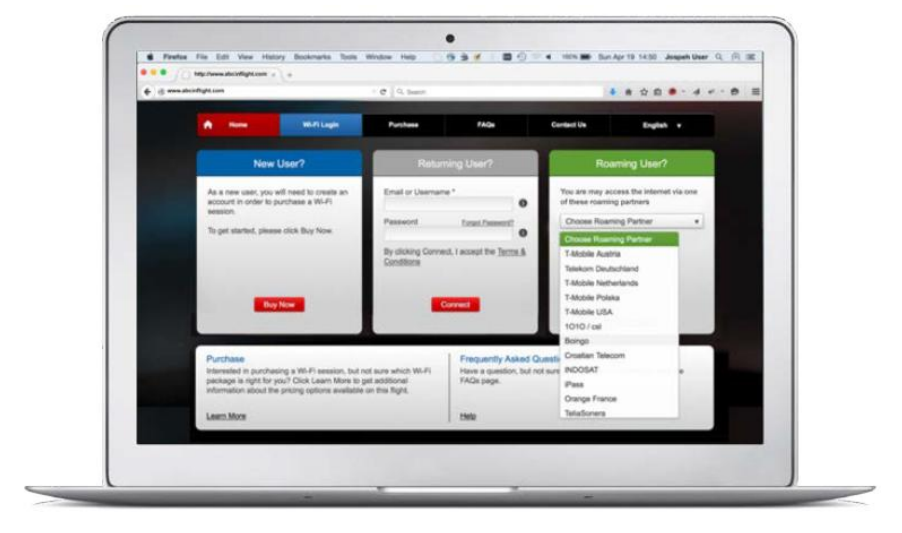

Изберете Boingo од листата на роамиг партнери.

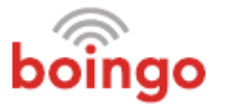

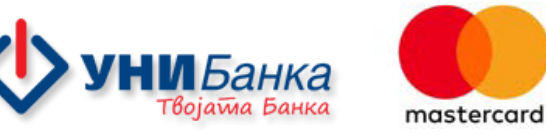

## ЗА ВРЕМЕ НА АВИОНСКИ ЛЕТ - ПРЕБАРУВАЧ

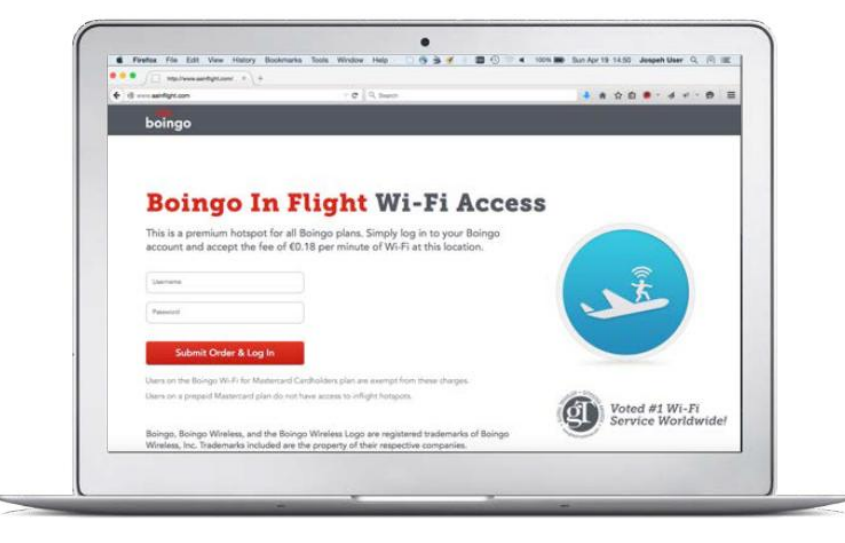

Внесете го Вашиот Boingo корисничко име и лозинка и кликнете на "Submit". Како што е наведено на страната, корисниците на MasterCard картичките се ослободени од дополнителни трошоци, односно наведените цени во овој случај не важат.

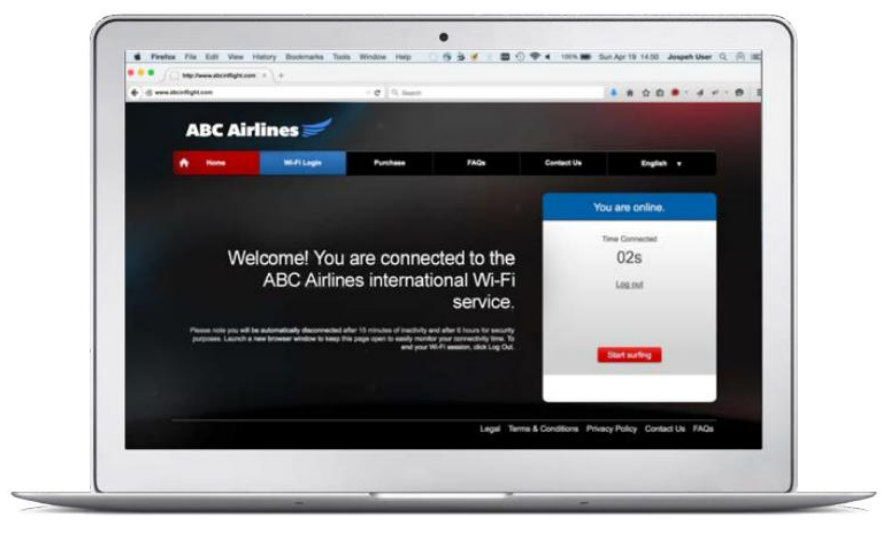

Сега сте поврзани на **Boingo Wi-fi hotspot**. Доколку поврзувањето не е успешно, ќе се појави порака со грешка.

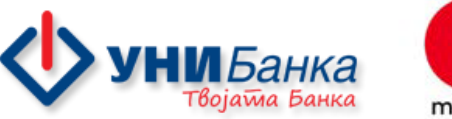

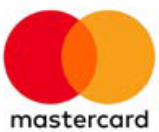

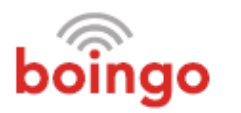

# ЗА ВРЕМЕ НА АВИОНСКИ ЛЕТ – WI-FI FINDER АПЛИКАЦИЈА

Имајте предвид дека пристапот преку Wi-Finder апликацијата може да не функционира на сите летови. Доколку не е достапен ваквиот пристап на избраниот лет, обидете се да се поврзете преку пребарувач користејќи ги упатствата во претходниот дел.

| +   | 8:35 AM              | a 100%          | 9-35 AM 100%                                                                                                    | → 12:00 PM 100% ■                                          | ++ 8.35 AM 100% ==                                                                             |
|-----|----------------------|-----------------|----------------------------------------------------------------------------------------------------|------------------------------------------------------------|------------------------------------------------------------------------------------------------|
|     | Setting              | 15              | Wi-Finder now<br>You are online with Boingo Wi-Fi.                                                                                 | a boîngo 🔮                                                 | boingo                                                                                         |
|     | Airplane Mode        |                 | Wi-Fi                                                                                                    | Network: Boingo Hotspot                                    | Additional Charges May Apply                                                                   |
| 1   | Wi-Fi                | Not Connected > | ✓ Inflight Network                                                                                                    |                                                            | Location price info is unavailable. Please<br>consult our Pricing Chart. You won't be          |
|     | Bluetooth            | Off >           | CHOOSE & NETWORK                                                                                                    |                                                            | charged at a free hotspot.                                                                     |
| 0   | Cellular             | Airplane Mode > | Other                                                                                                    |                                                            | Cancel                                                                                         |
| VPN | VPN                  | $\bigcirc$      | Ask to Join Networks                                                                                                    |                                                            | Connect                                                                                        |
| 6   | Notifications        | >               | Known networks will be joined automatically. If no<br>known networks are available, you will have to<br>manually select a network. | <b>V</b>                                                   | Users on the Boingo Wi-Fi for Mastercard<br>Cardholders plan are exempt from these<br>charges. |
| 8   | Control Center       | >               |                                                                                                    | Almost there!                                              | Users on a prepaid Mastercard plan do not                                                      |
| C   | Do Not Disturb       | >               |                                                                                                    | To finish connecting to this hotspot, tap the button below | nave access to inflight hotspots.                                                              |
| 0   | General              | <b>0</b> >      |                                                                                                    |                                                            |                                                                                                |
| AA  | Display & Brightness | s >             |                                                                                                    | Get Online Now                                             |                                                                                                |
|     | Wallpaper            | >               |                                                                                                    |                                                            |                                                                                                |
| До  | дека сте во          | элет,           | Вклучете го Wi-Fi ON и                                                                                                    | Отворете ја Boingo Wi-                                     | Изберете " <b>Connect"</b> на                                                                  |
| вкл | лучете го н          | a ON            | селектирајте ја мрежата                                                                                                    | Finder апликацијата и                                      | страницата каде е                                                                              |
| Air | plane Mod            | е на Вашиот     | означена како "Check for                                                                                                    | изберете <b>"Get Online</b>                                | наведено дека може да                                                                          |
| ype | ед.                  |                 | Boingo Wi-Fi".                                                                                                    | Now".                                                      | се појават дополнителні                                                                        |
| Пn  | истапот е и          | 10стапен        | -                                                                                                    |                                                            | трошоци. Корисниците                                                                           |
| сал |                      | 10нотенал       |                                                                                                    |                                                            | на MasterCard картички                                                                         |
| cun |                      | попогенид       |                                                                                                    |                                                            |                                                                                                |

10.000 стапки над земја, но не е во функција кога авионот е на земја.

И се ослободени од дополнителни трошоци, односно наведените цени во овој случај не важат.

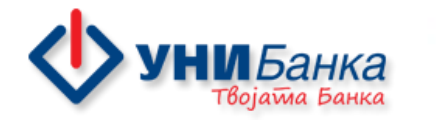

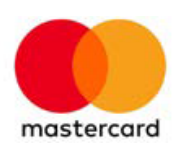

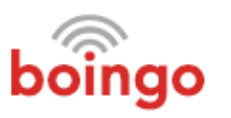

#### ЗА ВРЕМЕ НА АВИОНСКИ ЛЕТ – WI-FI FINDER АПЛИКАЦИЈА

| 8:35 AM 100%                                   | ÷ ≑ 12:00 PM 100%                 |  |  |
|------------------------------------------------|-----------------------------------|--|--|
| 0                                              | 🗮 boingo 🤇                        |  |  |
| se enter the code below and tap<br>o continue. | Network: Boingo Hotspot           |  |  |
| s556i                                          |                                   |  |  |
| ter code here                                  |                                   |  |  |
| 't read the symbols?                           | You are online with Boingo Wi-Fi! |  |  |
| Display new puzzle                             |                                   |  |  |
| Cancel                                         |                                   |  |  |
|                                                | Disconnect from Wi-Fi             |  |  |
|                                                | Кога ќе се појави оваа            |  |  |
| а да продолжите.                               | слика на Вашиот уред              |  |  |
|                                                | успешно сте конектирани           |  |  |

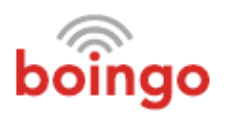

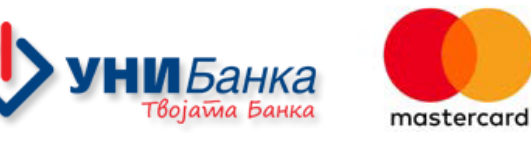

на Boingo Wi-Fi hotspot.